# How-To Guide:

Accessing the DWC Portal for New Users

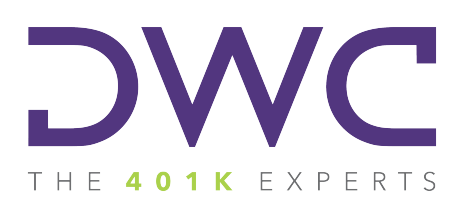

### **Accessing the Form 5500 Portal**

**Step 1:** Visit our website at www.dwc401k.com.

Step 2: Select "Client Login" from the "LOGIN" dropdown list.

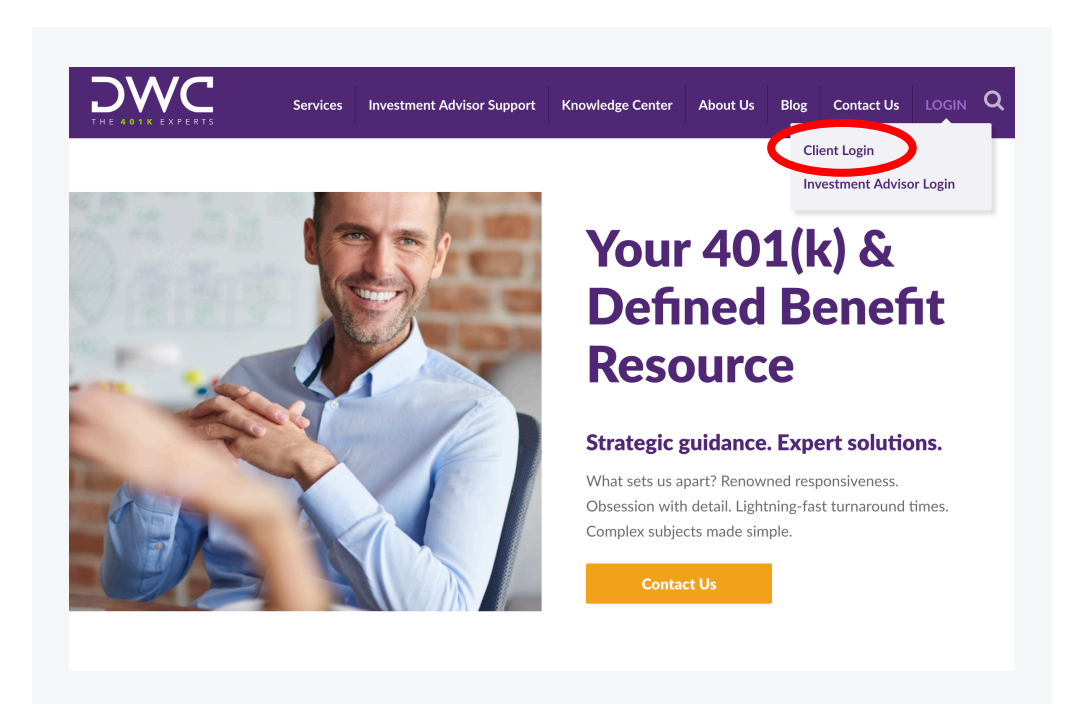

![](_page_2_Picture_0.jpeg)

**Step 1:** Click "First time user?" at the bottom of the screen.

**Step 2:** Enter your email address in the box that appears and click the "Submit" button. You will receive an email with a default password.

|                                                                             | First Time User Registration                                                                                                    |
|-----------------------------------------------------------------------------|----------------------------------------------------------------------------------------------------|
| Username<br>Password<br>Remember My Username<br>Sign In<br>First time user? | Please enter the email address that you use to access<br>PlanSponsorLink.com below. Then, click on the Submit<br>button to request a new password. If the email address you<br>entered is located, an email containing your new password<br>will be sent to that address.<br>Email Address<br>Submit Cancel |

Step 3: Check to see If the address entered matches the address DWC has on file.

#### If the address matches

You will receive an automated email from <u>admin@plansponsorlink.com</u>, providing you with a temporary password and a link to log in to the system.

Note: Check your SPAM or junk email folder if you do not receive this email within a few minutes of clicking the "Submit" button.

#### If the address entered does not match

Please contact your consultant for assistance.

**Step 4:** Return to the main login screen, enter username/email address, your temporary password, and click the "Sign In" button.

| THE 401K EXPERTS     |
|----------------------|
|                      |
| Username             |
|                      |
| Password             |
| Remember My Username |
| Sign In              |
| Forgot password?     |
| First time user?     |

**Step 5:** Once logged in, please click the user menu at the top right of the screen. Select "Change Password" to create your unique password for future use.

![](_page_6_Picture_2.jpeg)

![](_page_7_Picture_0.jpeg)

**Get in Touch** 

e: info@dwc401k.com www.dwc401k.com p: 651.204.2600 LinkedIn